•

:

Math

:

| <b></b> |    |    |
|---------|----|----|
| U       | se | 28 |

| X                                                              | Abs(x)                         |  |  |
|----------------------------------------------------------------|--------------------------------|--|--|
| e <sup>x</sup>                                                 | Exp(x)                         |  |  |
| Floor $(2.8) = 2i$ : X                                         | <pre>Floor(x)</pre>            |  |  |
| Floor(-2.8) = -3                                               |                                |  |  |
| Frac(234.987) = 0.987: X                                       | <pre>Frac(x)</pre>             |  |  |
| Int(234.987)= 234                                              | Int(x)                         |  |  |
| X <sup>Y</sup>                                                 | <pre>IntPower(X,y)</pre>       |  |  |
| intpower(2,3)=8;intpower(2,2)=4                                |                                |  |  |
| ). X True                                                      | <pre>Isinfinite(X)</pre>       |  |  |
| (                                                              |                                |  |  |
| X*2 <sup>Y</sup>                                               | LdExp(x,y)                     |  |  |
| Len(e) = 1 : X                                                 | Ln(x)                          |  |  |
| Log10(10) = 1 : X                                              | Log10(X)                       |  |  |
| Y X                                                            | LogN(Y,X)                      |  |  |
| Max(3,6) = 6:                                                  | Max(X,Y)                       |  |  |
| Min(3, 6) = 3:                                                 | Min ( X,Y)                     |  |  |
| 3.14159265358932358                                            | Pi                             |  |  |
| Y[0]*X <sup>0</sup> +Y[1]*X <sup>1</sup> ++Y[n]*X <sup>n</sup> | Poly ( x,y:array<br>of double) |  |  |
| X <sup>Y</sup>                                                 | Power ( X,Y)                   |  |  |
| Round $(1.5) = : X$                                            | Round (X)                      |  |  |
| 2;Round(1.4)=1;Round(1.6) =2                                   |                                |  |  |
| X=0 0 X -1 X 1                                                 | Sing(X)                        |  |  |
| X <sup>2</sup>                                                 | Sqr(x)                         |  |  |
| $\sqrt{X}$                                                     | Sqrt(x)                        |  |  |
| Trunc(5.022) = : X                                             | Trunc(x)                       |  |  |

```
لغة البر مجة دلفي
```

5;Trunc(5.999)=5

```
: Isinfinite(X)
                                                     1
                     :
                                      var v: variant;
                                            x:double;
                                                begin
                                              x := 1/0;
                                   v:= isinfinite(x);
                                            if v then
                            form1.Caption := 'true';
                                  1/0
 . Integer
                Х
                                      Х
                     : Poly ( x,y:array of double)
                                                   2
                     :
                                      var v: variant;
                                                begin
                             v:= poly (4,[2,3,4,5]);
                                  form1.Caption := v;
                                  :
                                                    2
     :
             Integer ('A') = 65; Integer ('a') = 97;
Char (97) = 'a'; Char (48) = '0'; char (65) = 'A';
          Boolean(0) = false; Boolean ( 1 ) = true;
          :
```

| ·                             |                          |                               |  |  |  |  |
|-------------------------------|--------------------------|-------------------------------|--|--|--|--|
|                               |                          |                               |  |  |  |  |
| int64                         | Strtoint                 | Strtoint64                    |  |  |  |  |
|                               | : X                      | Floattostr(X)                 |  |  |  |  |
| Floattostr(5.5e3) = '         |                          |                               |  |  |  |  |
| . ( )                         | Х                        | <pre>FloattostrF(x,,,,)</pre> |  |  |  |  |
| <pre>Strtofloat(3.3)= 3</pre> | .3; : S                  | Strtofloat(s)                 |  |  |  |  |
|                               | Strtofloat( 3.3e4)=33000 |                               |  |  |  |  |
|                               | S                        | Strtocurr(S)                  |  |  |  |  |
| У                             | Х                        | Inttohex(X,y)                 |  |  |  |  |
|                               | :                        |                               |  |  |  |  |

:

```
لغة البرمجة دلفي
```

```
function FloatToStrF(Value: Extended; Format:
                                                      :
      TFloatFormat ; Precision, Digits: Integer):string ;
                                   Value
                                                           1
                                                      Format
                             :
                                                     :(1)
                                      Format = FFGeneral 1
                                     Value
                            Precision
     .
                                                      Digits
                                 :
 form1.caption := floattostrf(55.2723e+3, ffgeneral,5,2);
     5
           Precision
                                          55272
            4
                                                        5
                           55272.3
                                                    7
                                                . 527e4 :
                                    Format = FFExponent
                                                           2
          (ddd.edd)
                0..4
                           Digits
                                                   Precision
      form1.caption := floattostrf(52.34, ffexponent,8,3);
         2
            3
                  4
                     8
                                  5.2340000e+001
                                                   5.234E+01
                                        Format = fffixed 3
                                                     : Digits
        form1.caption := floattostrf(100.36, fffixed,6,1);
                                            100.4
                                        Precision
                                       Format = ffNumber 4
form1.caption := floattostrf(195784430.36, ffnumber,10,5);
                                . 195,784,430.4000
```

http://www.alshater.net

: Format = ffcurrency 5

) . ( form1.caption := floattostrf(195784430.36, ffcurrency,10,5); 195,784,430.4000 . : Inttohex(X,Y) 2345 929 inttohex(2345,1); : J:=\$F I:=2345 I:= \$929)... Integer (J=15 : : : F1 ) (Floattostrf Format . : : Currency Strtofloat See Also Strtofloat F1 ) Category (Strtocurr ) ( Floating point Conversion Routines ) Strtofloat . ( : : ) Math ( ) ( Power ) math F1 ) Power .(math (..... Strtoint) . Sysutil :

http://www.alshater.net

•

|                    |   |       |       | •        |         | •      |      |
|--------------------|---|-------|-------|----------|---------|--------|------|
| Help $\rightarrow$ |   | (     | ( )   | )        |         |        | _    |
|                    |   |       |       |          |         | Delphi | help |
|                    |   |       | Find  |          | )Find   | ł      |      |
|                    |   |       |       |          | (       |        | )    |
|                    | ( | Sin)  |       |          |         |        |      |
|                    |   | (Sin) | )     |          |         |        |      |
|                    |   |       |       |          |         |        |      |
| Help               |   |       | Other | Standard | routine | )      |      |

•

.(topic

:

. F1

.... F1